# Guía de Uso **PROQUEST NURSING & ALLED HEALTH SOURCE**http://bibliotecas.uc.cl

### Base de datos de Enfermería

Sobre enfermería y otros temas como nutrición, cuidado pediátrico, farmacología y salud pública. Incluye artículos de 850 títulos de revistas, la mayoría a texto completo, desde 1986 a la fecha. Entrega información de enfermería basada en evidencia del Joanna Briggs Institute.

#### Realice una búsqueda

La Búsqueda avanzada entrega diversas opciones para construir una estrategia de búsqueda.
 Búsqueda avanzada

| Otras opciones de búsqueda: (        | Consultar cita   Lín | ea de comandos | Más 🔻         | Búsqu            | iedas recientes |
|--------------------------------------|----------------------|----------------|---------------|------------------|-----------------|
| music therapy 1                      |                      |                | Resumen       | — AB             | •               |
| AND 🔽 ( pain management              | or                   |                | ) Resumen     | — AB             | 2               |
|                                      | or                   |                | ) Todos los   | campos y texto   | -               |
| 🗄 Añadir fila   Eliminar fila        | 4                    | >              | Buscar        | Borrar opcione   | s de búsqueda   |
| — Limitar a:                         |                      |                |               |                  |                 |
| 🗖 Texto completo 🛛 Evalua            | ado por expertos     |                |               |                  |                 |
| Fechas:                              | Todas las fechas     | <b>~</b>       |               |                  |                 |
| 🔺 Más opciones                       |                      |                |               |                  |                 |
| Encabezamiento de materia<br>(todo): |                      | Consultar E    | ncabezamier   | nto de materia ( | (todo)          |
| Materias de MeSH:                    |                      | Consultar M    | laterias de M | leSH             |                 |

- 1. Ingrese en inglés los términos de búsqueda\*.
- 2. Seleccione el campo de búsqueda.
- 3. Seleccione alguno de los conectores booleanos disponibles.
- 4. Pinche Buscar o continúe precisando su búsqueda usando las opciones de Limitar a

#### \*Sugerencias

Utilice un **Tesauro**, que le permitirá identificar el lenguaje especializado y controlado para determinar los términos de búsqueda apropiados o relacionados a su tema. Se sugiere <u>MeSH 2013 Thesaurus</u>, seleccionarlo en:

Tesauro | Códigos de campo | Consejos de búsqueda

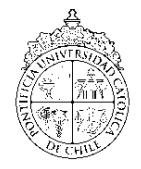

# Guía de Uso **PROQUEST NURSING & ALLIED HEALTH SOURCE**

http://bibliotecas.uc.cl

## Base de datos de Enfermería

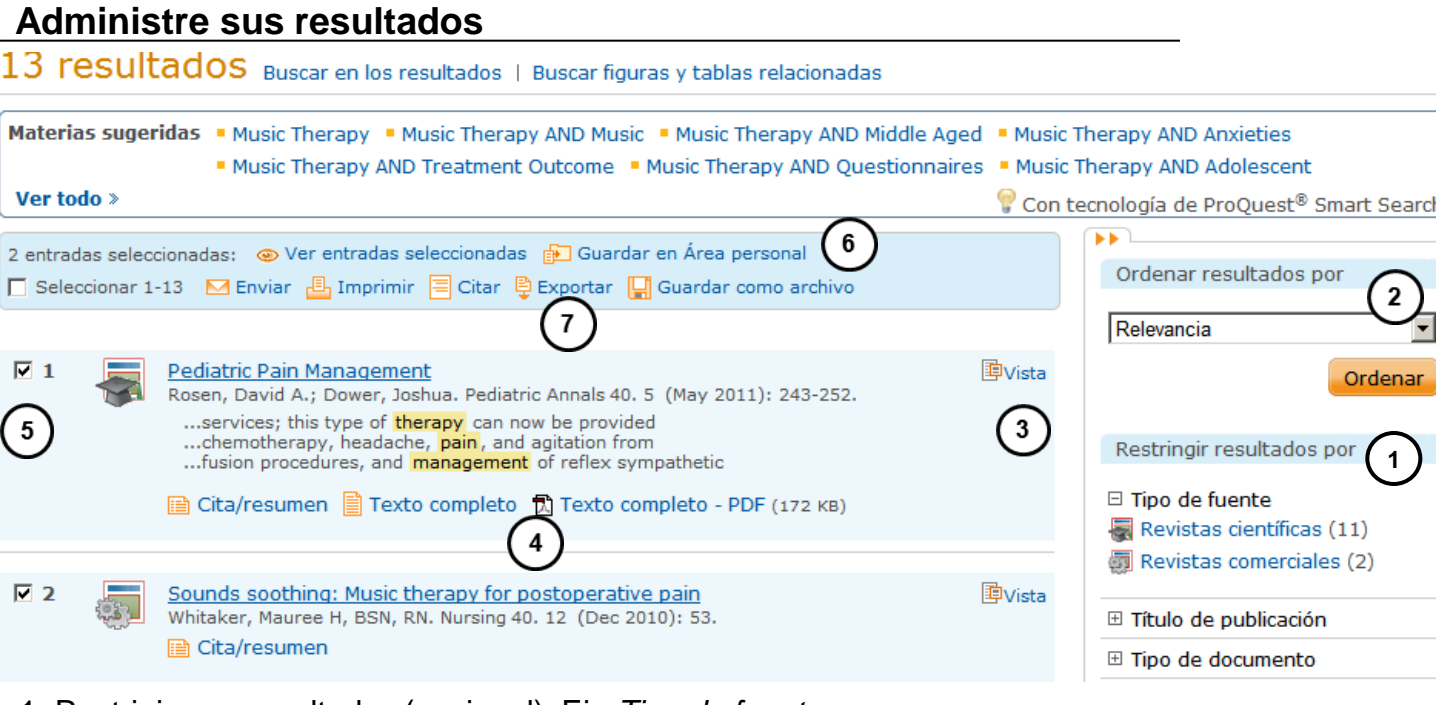

- 1. Restrinja sus resultados (opcional). Ej.: Tipo de fuente.
- 2. Ordene los resultados (opcional). Ej.: por Relevancia.
- 3. Pinche el ícono Vista para ver el registro detallado (opcional).
- 4. Obtenga el Texto completo del artículo de su interés en formato PDF y/o HTML.
- 5. Seleccione los resultados de su interés para guardarlos, imprimirlos, enviarlos por e-mail, etc.
- 6. Optimice la administración de resultados usando la opción Fuerar en Área personal para lo cual debe crear una cuenta (opcional).
- 7. Marque los registros seleccionados y pinche el enlace Exportar\* (opcional).

#### \*Sugerencias

- 1. Exporte sus referencias bibliográficas directamente utilizando **RefWorks**.
- Consulte la <u>Guía de uso de RefWorks</u> o el <u>Manual en español</u>.
  (En: Web SIBUC → Servicios en línea → Administre sus referencias)

Si necesita más ayuda, **solicítela a la bibliotecóloga del área:** Gloria Rojas ☎2354 4780 ⊠ grojas@uc.cl

"Esta Guía de Uso está bajo una <u>licencia Creative Commons Atribución-No</u> <u>Comercial-Sin Derivadas 2.0 Chile License</u>."

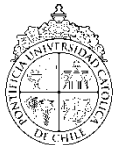

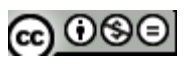

PONTIFICIA UNIVERSIDAD CATÓLICA DE CHILE / SISTEMA DE BIBLIOTECAS